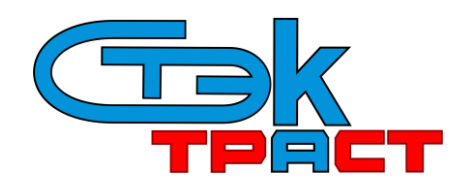

Разработчик: АО «НТЦ СТЭК». Адрес: 454080, г. Челябинск, ул. Энтузиастов, 12б. Тел. тех.поддержки: (351)729-95-52 (многоканальный). e-mail: <u>support@stek-trust.ru</u>, сайт: <u>www.stek-trust.ru</u>

## УСТАНОВКА ЛИЧНОГО СЕРТИФИКАТА НА ПК ПОЛЬЗОВАТЕЛЯ

С НОСИТЕЛЯ РУТОКЕН

## Внимание!

- 1) Перед установкой личного сертификата убедитесь, что на ПК установлены <u>СКЗИ</u> <u>«КриптоПро CSP»</u> и драйвер для носителя Рутокен.
- 2) Также на ПК должны быть установлены корневые сертификаты УЦ.

## Порядок установки:

- 1. Вставьте носитель Рутокен в USB-порт компьютера
- 2. Зайдите в Панель управления для настройки «КриптоПро CSP» и перейдите на вкладку «Сервис»

|                                |                                                         | X        |
|--------------------------------|---------------------------------------------------------|----------|
| 🔾 🖓 🕨 Панель у 🕨 Все эле       | менты панели управления 🕨 👻 🍫 Поиск в панели управления | Q        |
| Настройка параметров компь     | ютера Просмотр: Мелкие значки 🔻                         |          |
| 🗲 Flash Player (32 бита)       | الله Java                                               | <b>A</b> |
| 🍕 Windows Anytime Upgrade      | 📑 Windows CardSpace                                     |          |
| 🕞 Автозапуск                   | 🔠 Администрирование                                     | E        |
| 🐌 Архивация и восстановление   | 💣 Брандмауэр Windows                                    |          |
| 🜮 Восстановление               | 📑 Гаджеты рабочего стола                                |          |
| 🖶 Дата и время                 | 🌌 Датчик расположения и другие дат                      |          |
| 📮 Диспетчер плоттеров Autodesk | 🤪 Диспетчер стилей печати Autodes                       |          |
| 🚔 Диспетчер устройств          | 🔯 Диспетчер учетных данных                              |          |
| 輚 Домашняя группа              | 🕍 Защитник Windows                                      |          |
| 📢 Звук                         | Значки области увеломлений                              |          |
| 🕮 Клавиатура                   | 🜔 КриптоПро CSP                                         |          |
| 🕜 Мышь                         | настроики аналитического диспет                         | -        |

3. Нажмите кнопку «Просмотреть сертификаты в контейнере»

| Describer | юсть Winlog     | дс <mark>і і настро</mark> | и TLS       | Крипто   | провайдеры |
|-----------|-----------------|----------------------------|-------------|----------|------------|
| Общие     | Оборудовани     | е Сервис                   | ополни      | тельно   | Алгоритмь  |
|           |                 |                            |             |          |            |
| Конте     | інер закрытого  | ключа                      |             |          |            |
| Эти ма    | стера позволяю  | от протестиров             | зать, скопи | ровать и | ли         |
| удали     | ть контейнер за | крытого ключ               | а с носител | 19.      |            |
| Прот      | CTHOORATH       | Скопирова                  | <b>TL</b>   | Vnan     | 4Th        |
| (hpon     | composaris      | Citorinpobd                |             | 7 4070   |            |
| Серти     | рикаты в конте  | йнере закрыто              | го ключа -  |          |            |
| Этот и    |                 |                            | сертифика   |          | aquuveca   |
| BKOHT     | ейнере саманае  | проснотретв                | сертифика   | пы, нахо | дящиеся    |
|           | contropic -     |                            |             | _        | _          |
| серти     | икатов          |                            |             |          |            |

4. Нажмите кнопку «Обзор...», выберите контейнер с названием Вашей организации, нажмите кнопку «ОК», затем «Далее».

|                                                                                                    | Выбор контейнера - КриптоПро CSP                                                                                                    |
|----------------------------------------------------------------------------------------------------|----------------------------------------------------------------------------------------------------|
| С Сертификаты в контейнере закрытого ключа            Контейнер закрытого ключа            Введите или укажите контейнер закрытого ключа для просмотра сертификатов в этом контейнере | Выбор ключевого контейнера                                                                                                    |
|                                                                                                    | В списке показывать:                                                                                                    |
| Имя ключевого контейнера:<br>Введенное имя задает ключевой контейнер:<br>© Пользователя<br>© Компьютера                                                                               | Одружественные имена         Уникальные имена           Список ключевых контейнеров пользователя:         Считыватель           Считыватель         Имя контейнера           AKS ifdh 0         000000000_Tect |
| Выберите CSP для поиска ключевых контейнеров:<br>Все поддерживаеные криптопровайдеры<br>< Назад Далее > Отмена                                                                        | ОК Отмена                                                                                                    |

5. Для установки сертификата нажмите кнопку «Свойства», и на вкладке «Общие» нажмите кнопку «Установить сертификат».

| сертификаты в к                 | онтейнере закрытого ключа                                     |
|---------------------------------|---------------------------------------------------------------|
| Сертификат для<br>Просмотрите и | а просмотра<br>и выберите сертификат                          |
| Сертификат:                     | 000 "Tect"                                                    |
| Субъект:                        | E=support@stek-trust.ru, ИНН=009972957454, СНИЛС=12345678900, |
| Поставщик:                      | E=info@cryptopro.ru, OГРН=1037700085444, ИНН=007717107991, C= |
| Действителен с:                 | 23 июля 2020 г. 13:42:18                                      |
| Действителен по:                | 23 октября 2020 г. 13:52:18                                   |
| Серийный номер:                 | 0254 3392 0001 ACC1 A241 9040 41E2 2F28 9E                    |
|                                 | Установить Свойства                                           |
|                                 | < Назад Готово Отмена                                         |

| 🕞 Сертификат 📃 📉                                                                                |   |  |
|-------------------------------------------------------------------------------------------------|---|--|
| Общие Состав Путь сертификации                                                                  |   |  |
| Сведения о сертификате                                                                          |   |  |
| Этот сертификат предназначается для:                                                            |   |  |
| • Защищает сообщения электронной почты                                                          |   |  |
| <ul> <li>Подтверждает удаленному компьютеру идентификацик</li> <li>вашего компьютера</li> </ul> | D |  |
| • Класс средства ЭП КС2                                                                         |   |  |
| • Класс средства ЭП КС1                                                                         |   |  |
| <ul> <li>Пользователь Центра Регистрации, HTTP, TLS клиент</li> </ul>                           |   |  |
|                                                                                                 |   |  |
| Кому выдан: 000 "Тест"                                                                          |   |  |
| Кем выдан: Тестовый подчиненный УЦ ООО "КРИПТО-<br>ПРО" ГОСТ 2012 (УЦ 2.0)                      |   |  |
| <b>Действителен с</b> 23. 07. 2020 по 23. 10. 2020                                              |   |  |
|                                                                                                 |   |  |
|                                                                                                 |   |  |
| Установить сертификат Заявление поставщика<br>Подробние о сертификатах                          |   |  |
|                                                                                                 |   |  |
| 0                                                                                               | к |  |

6. В окне «Мастер установки сертификатов» нажмите «Далее». Выберите пункт «Поместить все сертификаты в следующее хранилище» и нажмите кнопку «Обзор», затем выберите пункт «Личное» и нажмите кнопку «ОК»

| О Мастер импорта сертификатов                                                                                                    | 🕞 Выбор хранилища сертификата                                                                                                    |
|----------------------------------------------------------------------------------------------------|----------------------------------------------------------------------------------------------------|
| Хранилище сертификатов                                                                                                    | S proop sharmstrada cebindarga C                                                                                                    |
| Хранилища сертификатов - это системные области, в которых<br>хранятся сертификаты.                                                                                                    | Выберите хранилище сертификатов.                                                                                                    |
| Выбор хранилища может быть произведен Windows автоматически, или же<br>можно указать размещение сертификата вручную.<br>• Автоматически выбрать хранилище на основе типа сертификата<br>• Поместить все сертификаты в следующее хранилище<br>Хранилище сертификатов: | Личное<br>Ловерочные корневые центры сертиф<br>Доверительные отношения в предпри<br>Промежуточные центры сертификаци<br>Доверенные издатели<br>Сертификаты, к которым нет доверик |
| Подробнее о <u>хранилищах сертификатов</u>                                                                                                    | Показать физические хранилища                                                                                                    |
| < Назад Далее > Отмена                                                                                                    | ОК Отмена                                                                                                    |

7. Нажмите кнопку «Далее», затем «Готово». Установка сертификата завершена.

| Э. Мастер импорта сертификатов                                                                                                    | 🕟 Мастер импорта сертификатов                                                                                                    |
|----------------------------------------------------------------------------------------------------|----------------------------------------------------------------------------------------------------|
| Хранилище сертификатов<br>Хранилища сертификатов - это системные области, в которых<br>хранятся сертификаты.                                                                                                    | Завершение мастера импорта<br>сертификатов                                                                                                    |
| Выбор хранилища может быть произведен Windows автоматически, или же<br>можно указать размещение сертификата вручную.<br>Автоматически выбрать хранилище на основе типа сертификата<br>Поместить все сертификаты в следующее хранилище<br>хранилище сертификатов:           Личное         Обзор | Сертификат будет импортирован после нажатия<br>кнопки "Готово".<br>Были указаны следующие параметры:<br>Хранилище сертификатов, выбранное пользователен<br>Содержание |
| Подробнее о <u>хранилищах сертификатов</u>                                                                                                    | < <u> </u>                                                                                                    |
| < Назад Далее > Отмена                                                                                                    | < Назад Готово Отмена                                                                                                    |

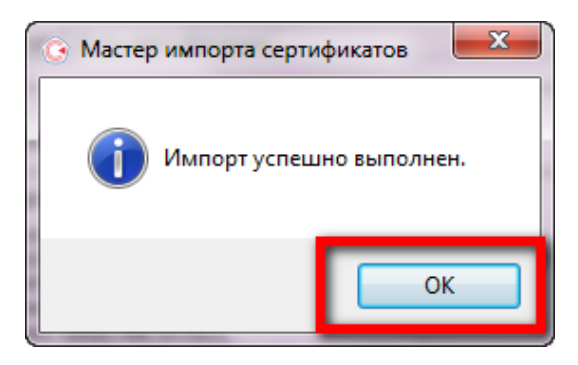